# CRZ S3C6410 Mango6410-R2 Enviroment and Boot Mode

http://www.mangoboard.com/ http://cafe.naver.com/embeddedcrazyboys Crazy Embedded Laboratory

# **Document History**

| Revision | Date | Change note |
|----------|------|-------------|
|          |      |             |
|          |      |             |

## 목차

| 1. | S3C6410 | Mango-R6410 환경구성 및 부팅모드 | 4  |
|----|---------|-------------------------|----|
|    | 1.1.    | Mango_R6410 연결          | 4  |
|    | 1.1.1.  | 전체연결                    | 4  |
|    | 1.1.2.  | JTAG 연결                 | 5  |
|    | 1.2.    | Mango_R6410 부팅모드 설정     | 9  |
|    | 1.2.1.  | NAND Boot               | 9  |
|    | 1.2.2.  | NOR Boot                | 10 |
|    | 1.3.    | Nor Flash Write하기       | 10 |
|    | 1.3.1.  | 환경구성                    | 10 |
|    | 1.3.2.  | OponOCD 연결하기            | 10 |
|    | 1.3.3.  | Flash 정보 보기             | 11 |
|    | 1.3.4.  | Flash 정보 및 erase 하기     | 14 |
|    | 1.3.5.  | Flash 에 Write하기         | 16 |
|    | 1.3.6.  | Verify image 하기         | 17 |

3

# 1. S3C6410 Mango-R6410 환경구성 및 부팅모드

## 1.1. Mango\_R6410 연결

1.1.1. 전체연결

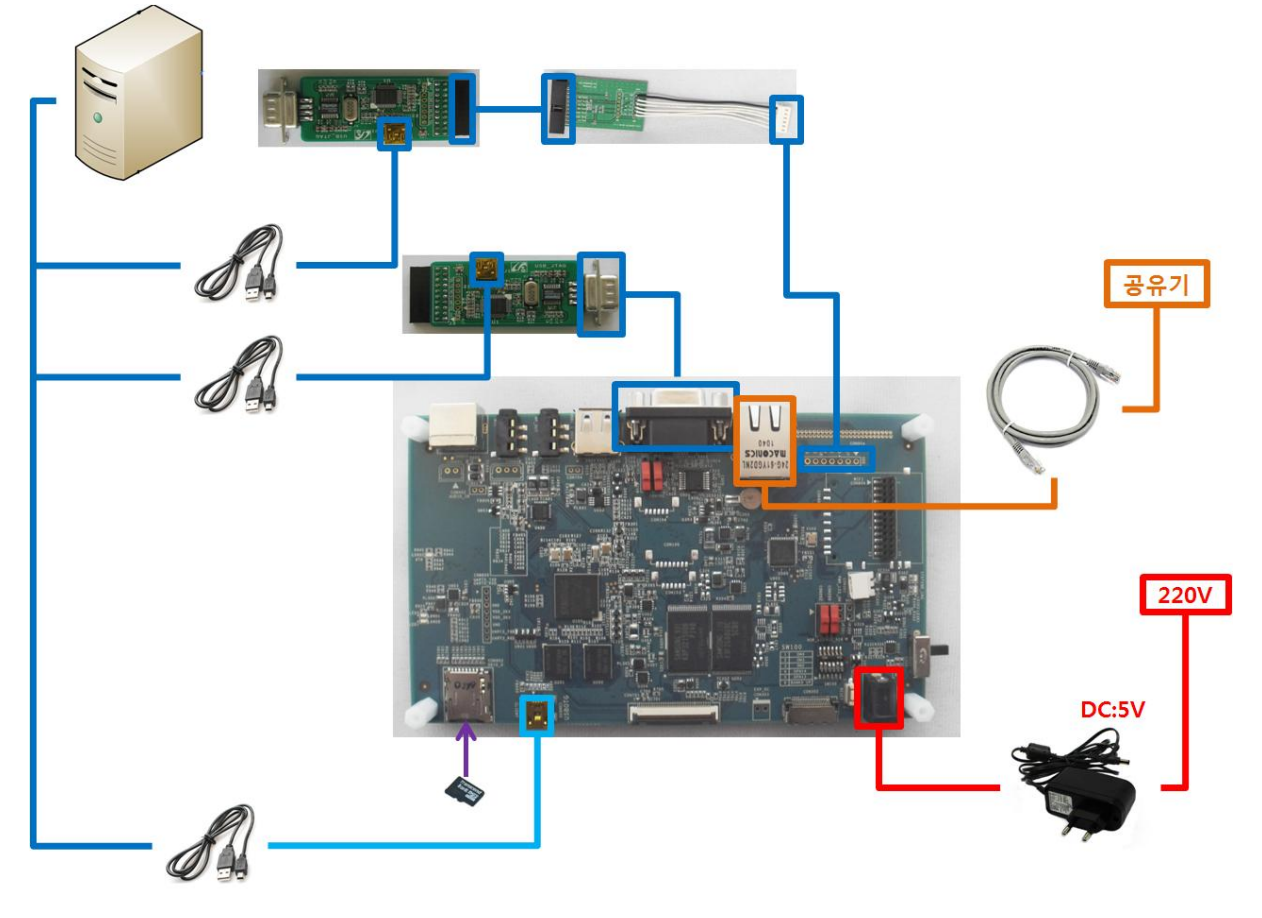

## 1.1.2. JTAG 연결

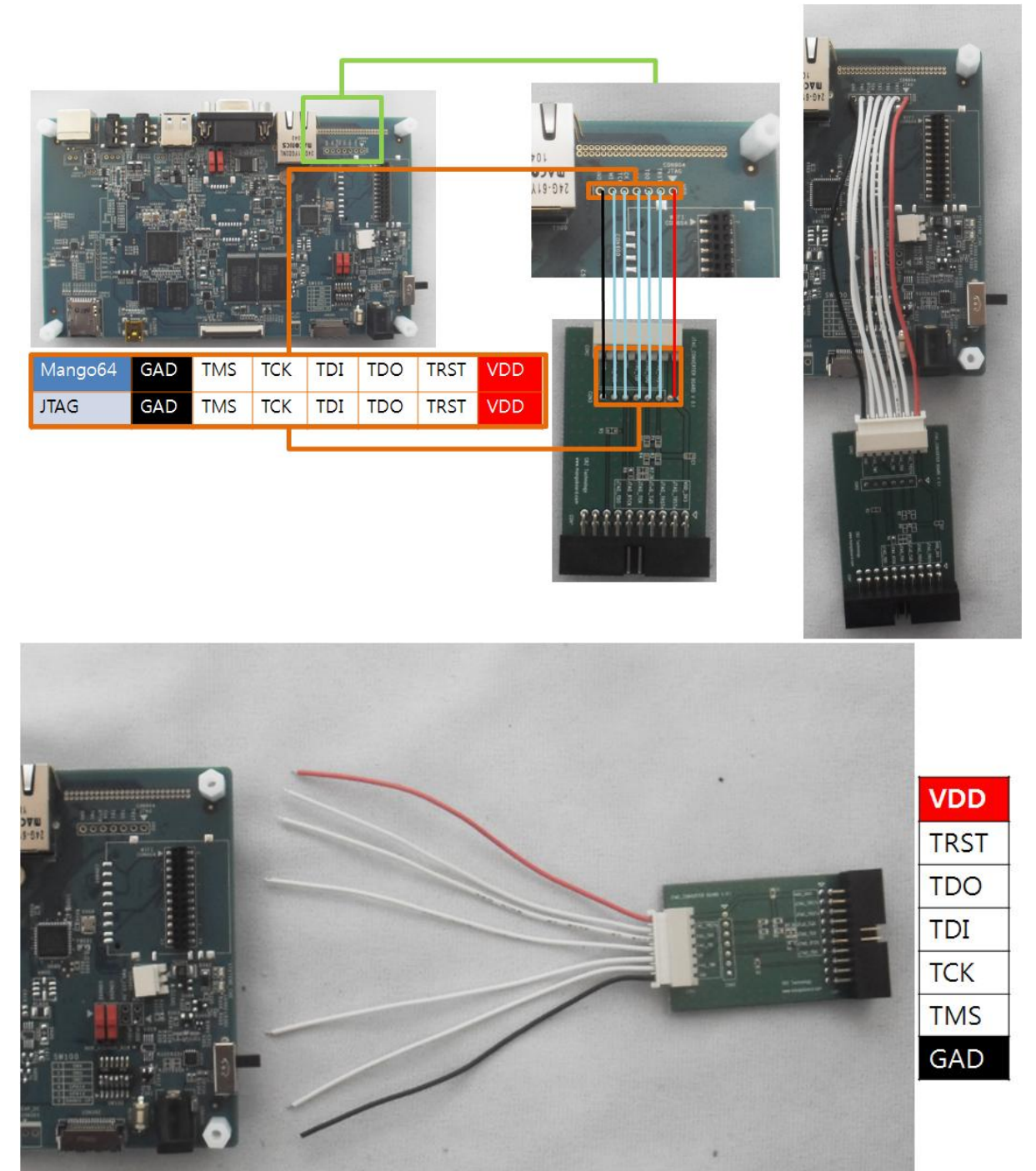

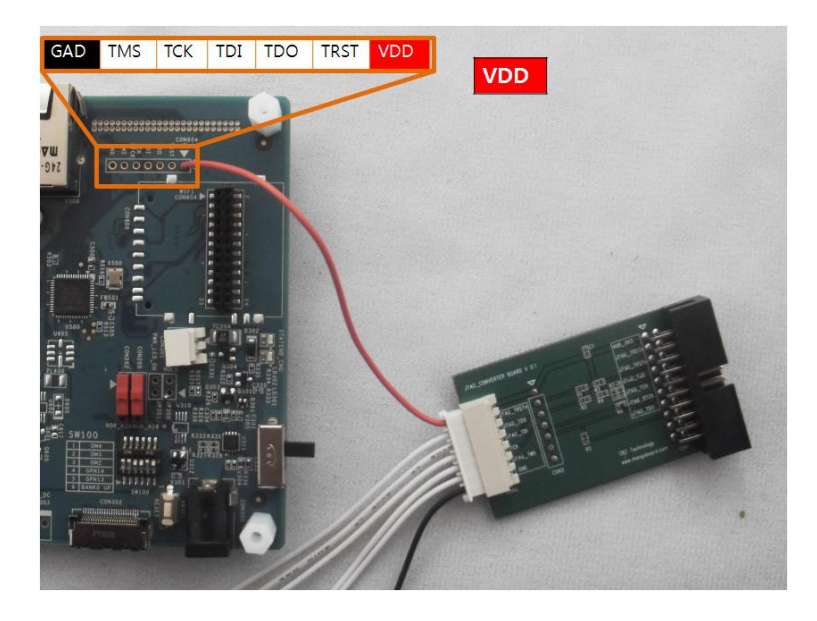

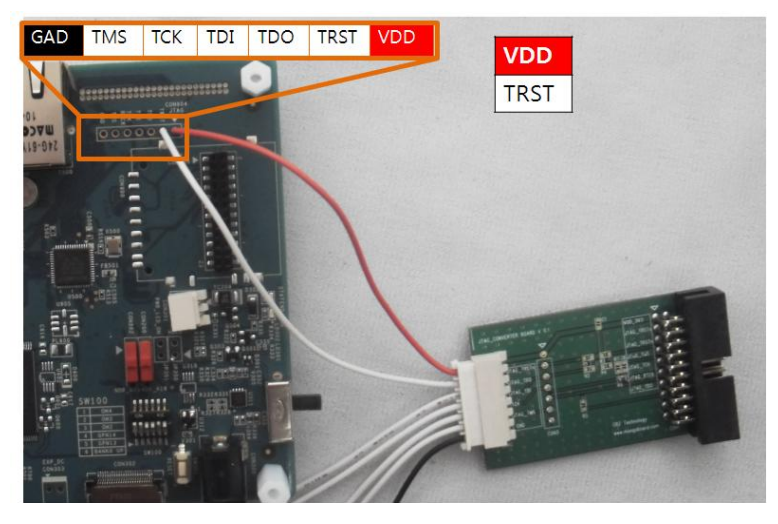

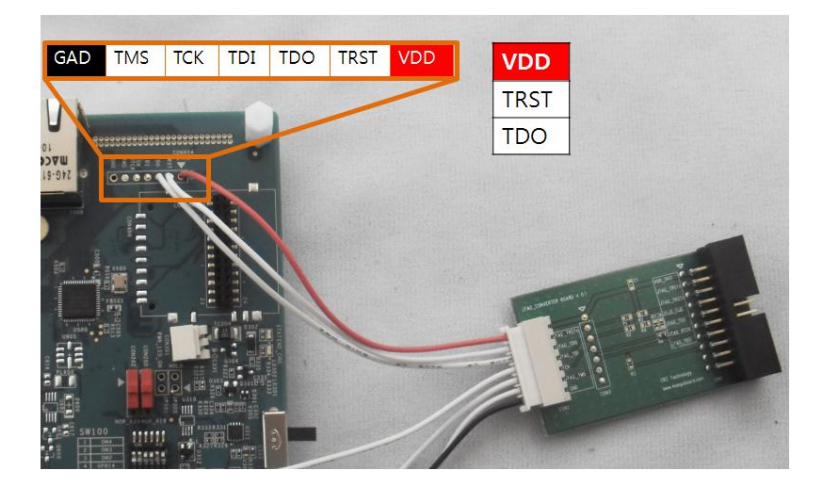

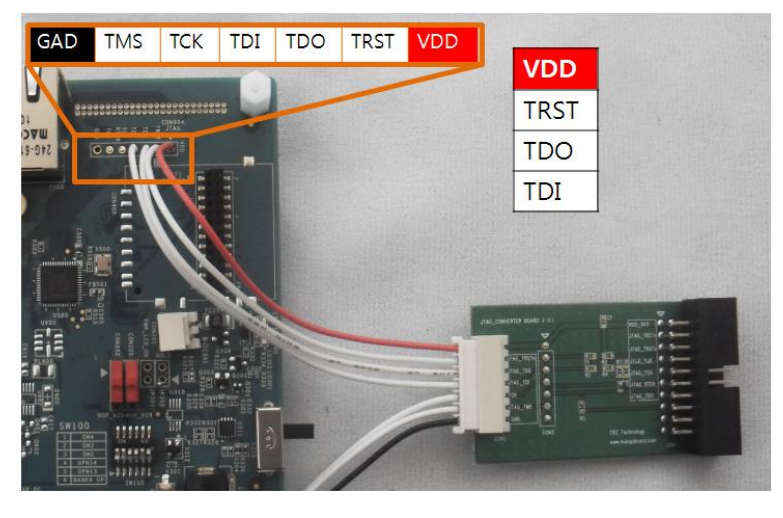

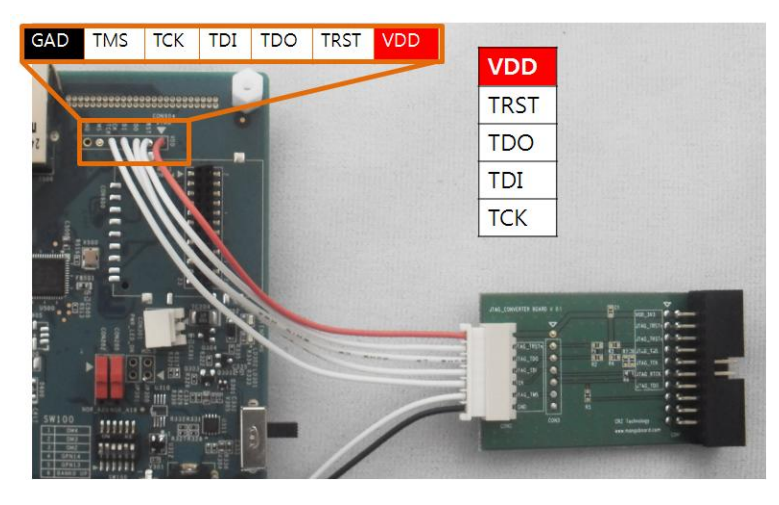

7

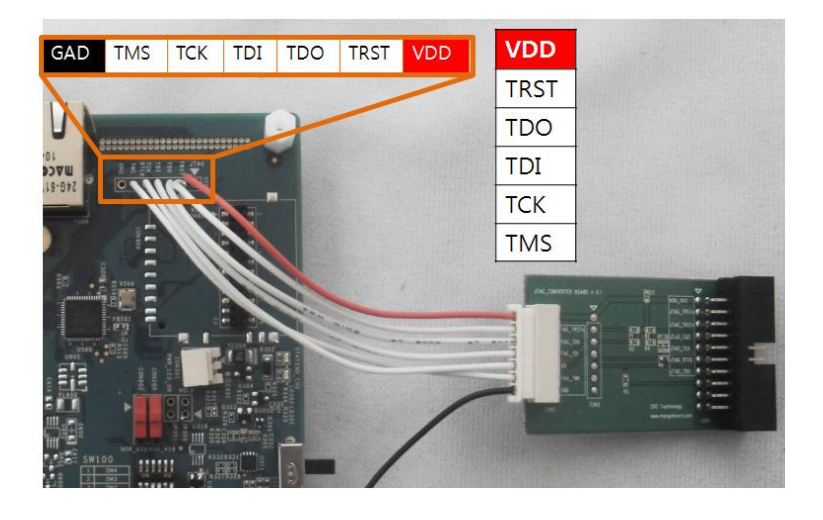

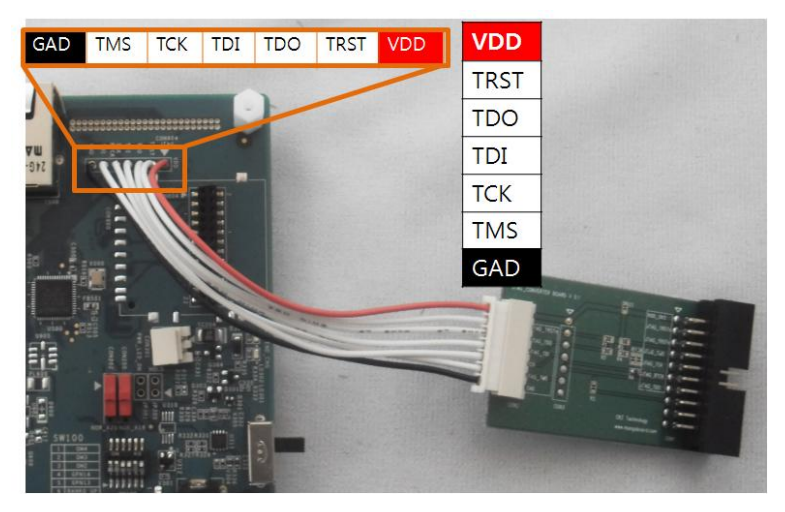

## 1.2. Mango\_R6410 부팅모드 설정

## 1.2.1. NAND Boot

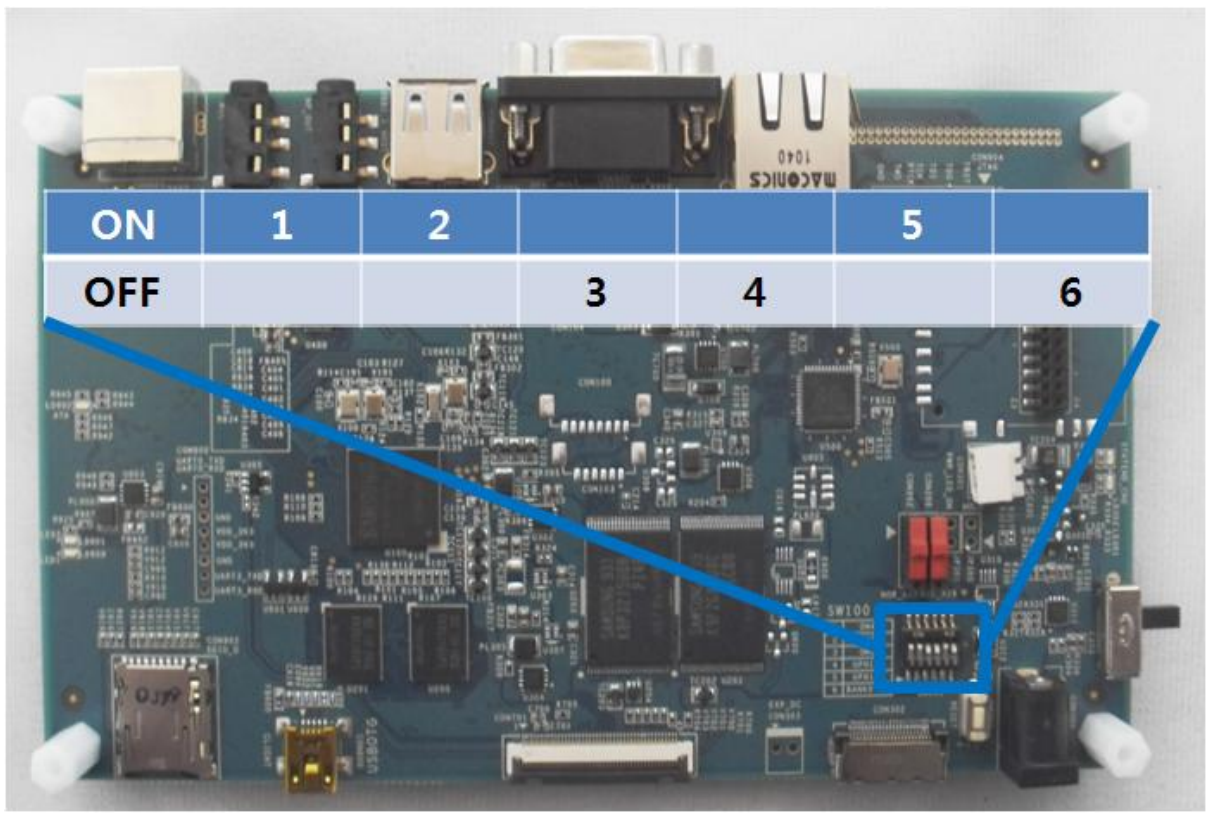

9

## 1.2.2. NOR Boot

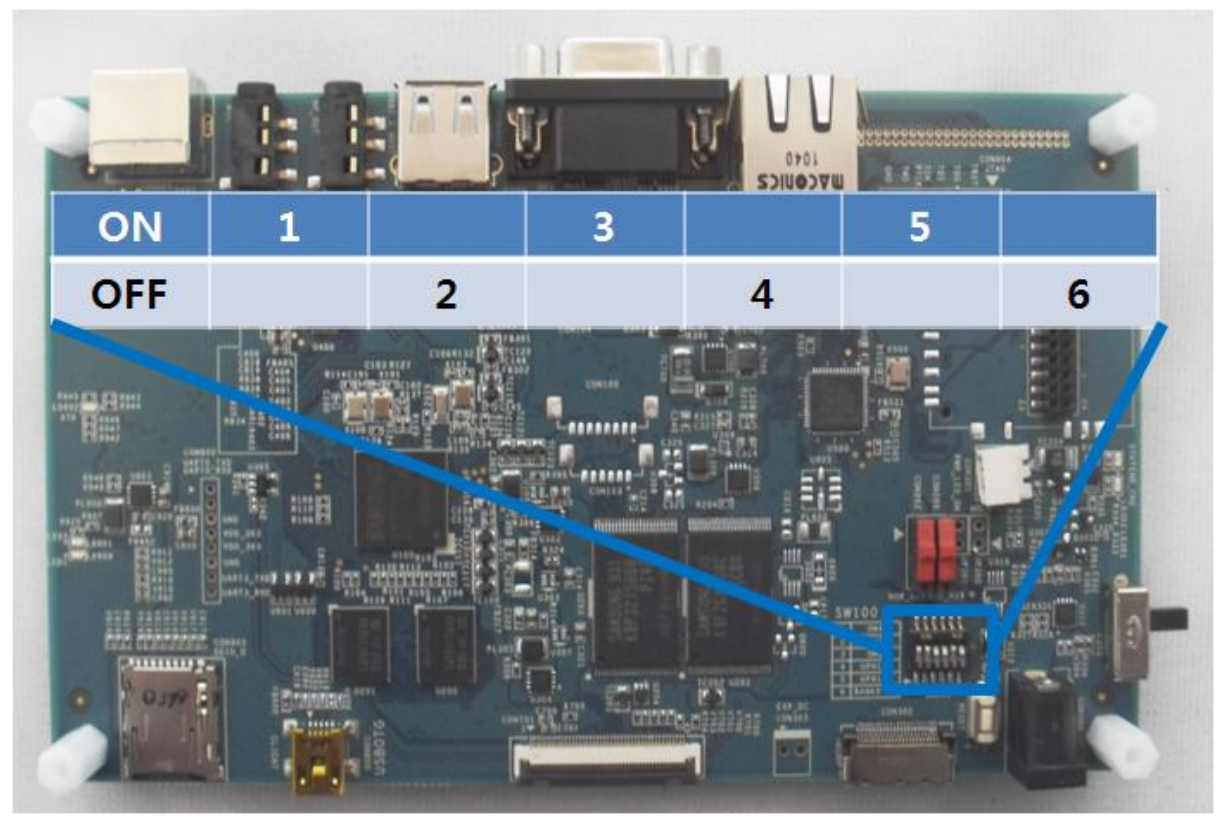

## 1.3. Nor Flash Write하기

### 1.3.1. 환경구성

버전은 Openocd 0.1.0 버전입니다.

```
> version
```

Open On-Chip Debugger 1.0 (2009-04-30-01:48) svn:1547

망고64 보드를 Nor Flash boot Mode로 SW100 스위치를 변경 및 shunt switch CON202,CON200을 0,1로 변경을 해야 합니다.

### 1.3.2. OponOCD 연결하기

그리고, 보드에 FT2232 usb jtag 보드를 연결합니다. 전원을 인가 후 Dos Command창을 실행합니다. 물론 , openocd.exe 파일이 있는 디렉토리에서 실행해야 합니다. 첨부파일에서 >openocd.exe -f mango64nor.cfg 입력하면 됩니다.

| J:#Mango_project#Work#Mango-JIAG#Mango64-OpenOCD-Cygwin-091210>openocd.exe  -f mango64nor.cfg<br>Open On-Chip Debugger 1.0 (2009-04-30-01:48) svn:1547 |
|----------------------------------------------------------------------------------------------------|
| BUGS? Read http://svn.berlios.de/svnroot/repos/openocd/trunk/BUGS                                                                                      |
| \$URL: svn://svn.berlios.de/openocd/trunk/src/openocd.c \$                                                                                             |
| jtag_speed: 5                                                                                                    |
| 1000 kHz                                                                                                    |
| Info : JTAG tap: s3c6410.unknown tap/device found: 0x2b900f0f (Manufacturer: 0x787, Part: 0xb900, Version: 0x2)                                        |
| Info : JTAG Tap/device matched                                                                                                    |
| Info : JTAG tap: s3c6410.cpu tap/device found: 0x07b76f0f (Manufacturer: 0x787, Part: 0x7b76, Version: 0x0)                                            |
| Info : JTAG Tap/device matched                                                                                                    |
| Info : found ARM1176                                                                                                    |
| Warn : no telnet port specified, using default port 4444                                                                                               |
| Warn : no gdb port specified, using default port 3333                                                                                                  |
| Warn : no tcl port specified, using default port 6666                                                                                                  |
| Info : accepting 'telnet' connection from 0                                                                                                    |
| Open On-Chip Debugger 1.0 (2009-04-30-01:48) svn:1547                                                                                                  |

openocd 실행

Mango64nor.cfg 파일을 살펴보면,

source [find ./mango64.cfg]

\$\_TARGETNAME configure -work-area-phys 0x0c000000 -work-area-size 0x2000

flash bank cfi 0x0000000 0x00400000 2 2 \$\_TARGETNAME

#### mango64nor.cfg

위의 내용을 살펴보면,

\$\_TARGETNAME configure -work-area-phys 0x0c000000 -work-area-size 0x2000

은 OpenOCD가 steppingstone(SRAM) 영역을 사용하겠다는 의미 입니다.

flash bank cfi 0x0000000 0x00400000 2 2 \$\_TARGETNAME

CFI(Common Flash interface) 의 약자입니다.

0x0000000: 시작 address(정하기 나름)

0x00400000 : 망고64에 달려있는 Flash Size입니다.

2 : flash chip width

2: bus width

\$\_TARGETNAME : target

http://openocd.berlios.de/doc/html/Flash-Commands.html

에 자세히 설명이 나와 있습니다.

또 다른 DOS Command 창을 실행 후

>telnet localhost 4444

실행합니다.

실행 후

#### 1.3.3. Flash 정보 보기

>flash banks 명령을 입력합니다.

```
> flash banks
#0: cfi at 0x00000000, size 0x00400000, buswidth 2, chipwidth 2
\
```

#### flash banks 실행모습

#0: 현재 연결 된 bank number입니다.

>flash probe 0

명령을 수행합니다.

> flash probe 0
Target not halted
unknown error when probing flash bank '#0' at 0x0000000
> halt
Debug entry: JTAG HALT
target state: halted
target halted due to debug-request
cpsr: 0x000001db pc: 0x0000004
> flash probe 0
Flash Manufacturer/Device: 0x00ec 0x257e
flash 'cfi' found at 0x0000000

#### flash probe 실행모습

Flash에 Manufacture/Device 값을 읽어 옵니다.

이것은 flash(K8P3215UQB)의 datasheet를 참조하시면 됩니다.

Table 7. K8P3215UQB Autoselect Codes, (High Voltage Method)

| Description |                 | CE | ŌE | WE | A20<br>to<br>A12 | A10 | A9  | A8 | A7 | A6    | A5<br>to<br>A4 | A3 | A2 | A1 | A0 | DQ15<br>to DQ8 | DQ7<br>to<br>DQ0 |
|-------------|-----------------|----|----|----|------------------|-----|-----|----|----|-------|----------------|----|----|----|----|----------------|------------------|
| Manuf       | Manufacturer ID |    | L  | н  | DA               | х   | Vio | х  | E  | L     | х              | L  | L  | Ľ  | L  | х              | ECH              |
| Devi        | Read Cycle 1    |    |    |    |                  |     | Vip | x  | L  |       |                | L  | L  | L  | н  | 25H            | 7EH              |
| ce          | Read Cycle 2    | L  | L  | н  | DA               | х   |     |    |    | L     | L              | н  | н  | H  | L  | 25H            | 03H              |
| ID          | Read Cycle 3    |    | 8  | a  |                  | 6'  | 2 3 |    |    | a - 1 |                | н  | н  | н  | н  | 25H            | 01H              |

Manufacturer ID는 0xEC 이고, Device ID는 0x257E 라는 것을 알 수가 있습니다.

명령을 수행한 값과 동일하다는 것을 알 수 있습니다.

>flash info 0

명령을 수행 해 보겠습니다.

| > flash                         | inf | fo ( | 3            |            |        |           |         |         |
|---------------------------------|-----|------|--------------|------------|--------|-----------|---------|---------|
| #0: cfi                         | at  | Øx   | 00000000, s: | ize 0x0040 | ,0000  | buswidth  | 2, chip | width 2 |
| ner den ten - en en en er et et | #   | 0:   | 0×00000000   | (0x2000 8  | 8kB) p | rotection | state u | nknown  |
|                                 | #   | 1:   | 0×00002000   | (0x2000 8  | 3kB) p | rotection | state u | nknown  |
|                                 | #   | 2:   | 0×00004000   | (0x2000 8  | 3kB) p | rotection | state u | nknown  |
|                                 | #   | 3:   | 0×00006000   | (0x2000 8  | 8kB) p | rotection | state u | nknown  |
|                                 | #   | 4:   | 0×00008000   | (0x2000 8  | 8kB) p | rotection | state u | nknown  |
|                                 | #   | 5:   | 0x0000a000   | (0x2000 8  | 8kB) p | rotection | state u | nknown  |
|                                 | #   | 6:   | 0x0000c000   | (0x2000 8  | 3kB) p | rotection | state u | nknown  |
|                                 | #   | 7:   | 0x0000e000   | (0x2000 8  | 3kB) p | rotection | state u | nknown  |
|                                 | #   | 8:   | 0×00010000   | (0x10000   | 64kB)  | protectio | n state | unknown |
|                                 | #   | 9:   | 0×00020000   | (0x10000   | 64kB)  | protectio | n state | unknown |
|                                 | # 1 | 10:  | 0×00030000   | (0x10000   | 64kB)  | protectio | n state | unknown |
|                                 | # 1 | 11:  | 0×00040000   | (0x10000   | 64kB)  | protectio | n state | unknown |
|                                 | # 1 | 12:  | 0×00050000   | (0x10000   | 64kB)  | protectio | n state | unknown |
|                                 | # 1 | 13:  | 0×00060000   | (0x10000   | 64kB)  | protectio | n state | unknown |
|                                 | # 1 | 14:  | 0×00070000   | (0x10000   | 64kB)  | protectio | n state | unknown |
|                                 | # 1 | 15:  | 0×00080000   | (0x10000   | 64kB)  | protectio | n state | unknown |
|                                 | # 1 | 16:  | 0×00090000   | (0x10000   | 64kB)  | protectio | n state | unknown |
|                                 | # 1 | 17:  | 0x000a0000   | (0x10000   | 64kB)  | protectio | n state | unknown |
|                                 | # 1 | 18:  | 0×000b0000   | (0x10000   | 64kB)  | protectio | n state | unknown |
|                                 | # 1 | 19:  | 0x000c0000   | (0x10000   | 64kB)  | protectio | n state | unknown |
|                                 | # 2 | 20:  | 0x000d0000   | (0x10000   | 64kB)  | protectio | n state | unknown |
|                                 | # 2 | 21:  | 0x000e0000   | (0x10000   | 64kB)  | protectio | n state | unknown |
|                                 | # 2 | 22:  | 0x000f0000   | (0x10000   | 64kB)  | protectio | n state | unknown |
|                                 | # 2 | 23:  | 0×00100000   | (0x10000   | 64kB)  | protectio | n state | unknown |
|                                 | # 2 | 24:  | 0×00110000   | (0×10000   | 64kB)  | protectio | n state | unknown |
|                                 | # 2 | 25:  | 0×00120000   | (0×10000   | 64kB)  | protectio | n state | unknown |

flash info 실행모습

| cfi information*                                                                                                    |
|----------------------------------------------------------------------------------------------------|
| LI INDRALION.                                                                                                    |
| mfr: 0x00ec, id:0x257e                                                                                              |
| qry: 'QRY', pri_id: 0x0002, pri_addr: 0x0040, alt_id: 0x0000, alt_addr: 0x0000                                      |
| Ucc min: 2.7, Ucc max: 3.6, Upp min: 0.0, Upp max: 0.0                                                              |
| typ. word write timeout: 8, typ. buf write timeout: 1, typ. block erase timeout: 512, typ. chip erase timeout: 1    |
| max. word write timeout: 128, max. buf write timeout: 1, max. block erase timeout: 8192, max. chip erase timeout: 1 |
| size: 0x400000, interface desc: 1, max buffer write size: 1                                                         |
| Spansion primary algorithm extend information:                                                                      |
| pri: 'PRI', version: 0.0                                                                                            |
| Silicon Rev.: 0x0, Address Sensitive unlock: 0x0                                                                    |
| Erase Suspend: 0x2, Sector Protect: 0x1                                                                             |
| VppMin: 08.5, VppMax: 09.5                                                                                          |
|                                                                                                    |

flash info 실행모습 2

훨씬 많은 정보를 볼수가 있습니다. Manufacture ID와 VCC 전압까지 나오고, Spansions primary algorithm을 사용 했다는 내용까지 나옵니다. 멋집니다.

## 1.3.4. Flash 정보 및 erase 하기

>flash info 0 명령으로 보면, 23번 sector부터 1Mbyte가 시작됩니다. 현재 Shunt Switch를 조정을 해 놓았기 때문에 0x00100000부터 Write하면,됩니다. http://cafe.naver.com/embeddedcrazyboys/1606

참조 하시기 바랍니다.

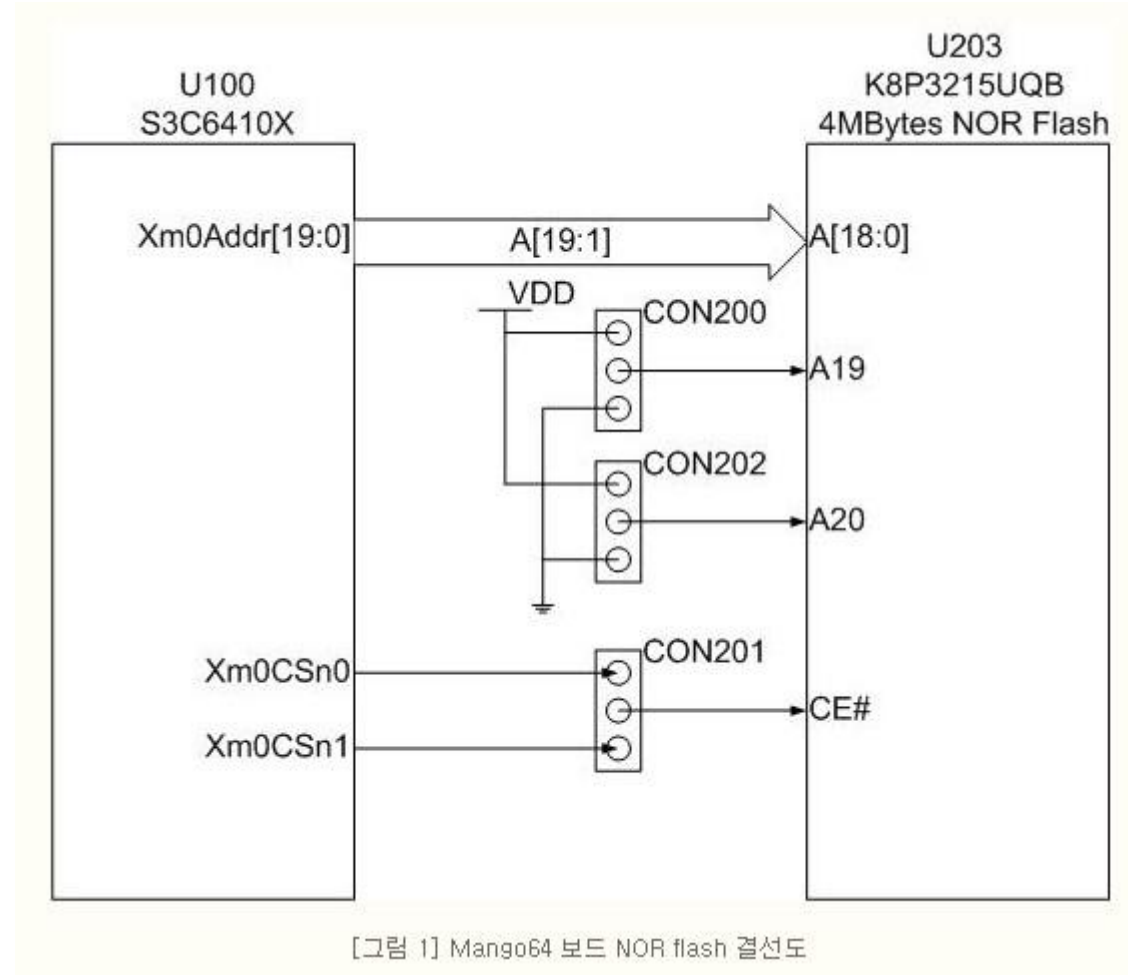

Mango64 보드 Nor Flash 결선도

Nor flash 메모리 MAP을 살펴보면 아래와 같습니다.

| г                                                        | 4MBytes NOR Flash | NOR Address S3C6410 Address           |
|----------------------------------------------------------|-------------------|---------------------------------------|
| NOR_A19[CON200] : HIGH<br>NOR_A20 <u>[CQN202] : HIGH</u> | BANK 3            | 0x30_0000_0000 0x00_0000              |
| NOR_A19[CON200] : LOW<br>NOR_A20 <u>[CON202] : HIGH</u>  | BANK 2            | 0x20_0000_0000 0x00_0000              |
| NOR_A19[CON200] : HIGH<br>NOR_A20[CON202] : LOW          | BANK 1            | 0x10_0000_0000 0x00_0000_0000         |
| NOR_A19[CON200] : LOW<br>NOR_A20[CQN202] : LOW           | BANK 0            | <i>0x09_0000_0000</i> _0x00_0000_0000 |

[그림 2] NOR Flash 주소 공간 분할 구조 NOR Flash 주소 분할 구조

결국, S3C6410입장에서는 시작번지는 0입니다. 현재 CON200: High, CON202: Low 상태로 해 놓았습니다.

>flash erase\_address 0x00100000 0x10000

명령을 살펴보면, 0x00100000 시작해서, 0x10000(64KB) 만큼 erase합니다.

64KB만 erase하는 이유는 6410nor.bin 이 51436Byte 사이즈이기 때문입니다.

대충 봐도 64KB를 넘지 않습니다.

> flash erase\_address 0x00100000 0x10000 erased address 0x00100000 length 65536 in 0.469000s

flash erase address 실행모습

또 다른 방법은 Block Number로 지우는 방법입니다.

| > flash             | info  | 0            |            |                |           |         |         |
|---------------------|-------|--------------|------------|----------------|-----------|---------|---------|
| #0: cfi             | at Øx | 00000000, s: | ize 0x0040 | <i>,</i> 00000 | buswidth  | 2, chip | width 2 |
| 68925-04 - 10049868 | # Ø:  | 0x00000000   | (0x2000 8  | 8kB) p         | rotection | state u | nknown  |
|                     | # 1:  | 0×00002000   | (0x2000 8  | 8kB) p         | rotection | state u | nknown  |
|                     | # 2:  | 0×00004000   | (0x2000 8  | 8kB) p         | rotection | state u | nknown  |
|                     | # 3:  | 0×00006000   | (0x2000 8  | 8kB) p         | rotection | state u | nknown  |
|                     | # 4:  | 0×00008000   | (0x2000 8  | 8kB) p         | rotection | state u | nknown  |
|                     | # 5:  | 0x0000a000   | (0x2000 8  | 8kB) p         | rotection | state u | nknown  |
|                     | # 6:  | 0x0000c000   | (0x2000 8  | 8kB) p         | rotection | state u | nknown  |
|                     | # 7:  | 0x0000e000   | (0x2000 8  | 8kB) p         | rotection | state u | nknown  |
|                     | # 8:  | 0×00010000   | (0x10000   | 64kB)          | protectio | n state | unknown |
|                     | # 9:  | 0×00020000   | (0x10000   | 64kB)          | protectio | n state | unknown |
|                     | # 10: | 0×00030000   | (0x10000   | 64kB)          | protectio | n state | unknown |
|                     | # 11: | 0×00040000   | (0x10000   | 64kB)          | protectio | n state | unknown |
|                     | # 12: | 0×00050000   | (0x10000   | 64kB)          | protectio | n state | unknown |
|                     | # 13: | 0×00060000   | (0x10000   | 64kB)          | protectio | n state | unknown |
|                     | # 14: | 0×00070000   | (0x10000   | 64kB)          | protectio | n state | unknown |
|                     | # 15: | 0×00080000   | (0x10000   | 64kB)          | protectio | n state | unknown |
|                     | # 16: | 0×00090000   | (0x10000   | 64kB)          | protectio | n state | unknown |
|                     | # 17: | 0x000a0000   | (0x10000   | 64kB)          | protectio | n state | unknown |
|                     | # 18: | 0х000Ъ0000   | (0x10000   | 64kB)          | protectio | n state | unknown |
|                     | # 19: | 0x000c0000   | (0x10000   | 64kB)          | protectio | n state | unknown |
|                     | # 20: | 0x000d0000   | (0x10000   | 64kB)          | protectio | n state | unknown |
|                     | # 21: | 0x000e0000   | (0×10000   | 64kB)          | protectio | n state | unknown |
|                     | # 22: | 0×000f0000   | (0×10000   | 64kB)          | protectio | n state | unknown |
|                     | # 23: | 0×00100000   | (0×10000   | 64kB)          | protectio | n state | unknown |
|                     | # 24: | 0×00110000   | (0×10000   | 64kB)          | protectio | n state | unknown |
|                     | # 25: | 0×00120000   | (0x10000   | 64kB)          | protectio | n state | unknown |

block number 23

Block Number 23이 64Kbyte를 영역을 가지고 있습니다.

>flash erase\_sector 0 23 23

하면 됩니다. 명령 형식은 아래와 같습니다.

| flash | erase_address | erase | address range <address> <length></length></address> |
|-------|---------------|-------|-----------------------------------------------------|
| flash | erase_check   | check | erase state of sectors in flash bank <num></num>    |
| flash | erase_sector  | erase | sectors at 〈bank〉 〈first〉 〈last〉                    |

flash erase sector 형식

실행 결과 입니다.

> flash erase\_sector 0 23 23 erased sectors 23 through 23 on flash bank 0 in 0.500000s

flash erase sector 결과

1.3.5. Flash 에 Write하기

명령은

>flash write\_bank 0 6410nor.bin 0x100000

write binary data to <bank> <file> <offset> flash write\_bank flash bank write 형식 살펴 보면, bank은 >flash banks 명령을 보면 0입니다. File은 PC에 6410nor.bin 파일이름을 입력합니다. Offset은 0x100000가 Write하기 위한 시작 address입니다. 실행 결과 > flash write\_bank 0 6410nor.bin 0x100000 not enough working area available(requested 32768, free 8096) not enough working area available(reguested 16384, free 8096) not enough working area available(requested 8192, free 8096) Debug entry: breakpoint target state: halted target halted due to breakpoint cpsr: 0x600001d3 pc: 0x0c00005c Debug entry: breakpoint target state: halted target halted due to breakpoint cpsr: 0x600001d3 pc: 0x0c00005c flash bank write 실행 결과 1.3.6. Verify image 하기 명령은 >verify\_image 6410nor.bin 0x00100000 bin 명령 형식을 보면, verify\_image <file> [offset] [type] verify\_image verify image 형식 <file> : flash에 Write한 이미지 이름 <offset>: Write 시작 address <type>: binary,axf, 등 format형태 실행 결과 > verify\_image 6410nor.bin 0x00100000 bin checksum mismatch – attempting binary compare BUG: keep\_alive() was not invoked in the 1000ms timelimit. GDB alive packet not sent! (55484) verified 51436 bytes in 55.437000s verify 실행결과

또 다른 방법은

>dump\_image nordump.bin 0x00100000 0x10000

명령으로 ,nordump.bin과 6410nor.bin을 비교해 보는 방법입니다.

작은 이미지인 경우만 사용하세요. 이미지 크기가 크면, 하 세월입니다.

> dump\_image nordump.bin 0x00100000 0x10000 dumped 65536 byte in 70.655998s

dump image 실행결과

Beyond Compare 프로그램으로 비교결과 값이 동일합니다.

0xC8EC(51436)Byte 동일합니다.

| ordump.t          | oin  |      | > 6   | 410  | Ino  | r.b  | in -  | - H  | ex   | Cor  | np   | are | -     | Bey | /on | d C | om |   |           |     |      |       |      |       |       |      |                                                                                                    |       |      |       |      |      |      | JC    |     |
|-------------------|------|------|-------|------|------|------|-------|------|------|------|------|-----|-------|-----|-----|-----|----|---|-----------|-----|------|-------|------|-------|-------|------|----------------------------------------------------------------------------------------------------|-------|------|-------|------|------|------|-------|-----|
| sion <u>F</u> ile | Sea  | arch | ⊻i    | зw   | Τo   | ols  | H     | elp  |      |      |      |     |       |     |     |     |    |   |           |     |      |       |      |       |       |      |                                                                                                    |       |      | Nev   | v ve | rsio | n av | ailat | ole |
| Sessions          | •    | *    | ¥     | =    | 2    |      | ***** | ¥    | 4    | A    |      | 9   | ¢     | 1   | ]   |     |    |   |           |     |      |       |      |       |       |      |                                                                                                    |       |      |       |      |      |      |       |     |
| J:₩₩M             | lang | o64  | Оре   | nO   | CD-  | Су   | a wir | n-09 | 1210 | )₩n  | ordu | ımp | , bin | _   | ~   | Ð   | 2  | - | J:₩₩Ma    | ang | o64- | Оре   | nOC  | D-0   | Cygw  | in-O | 91210                                                                                                | )₩64  | 410n | or, b | in   |      | *    | 2     | 2   |
| 2010-01-          | 13 오 | 章 (  | 3:08: | 32 1 | 65,5 | 36 E | yte   | s <  | def  | ault | •    |     |       |     |     |     |    |   | 2009-03-1 | 8 오 | 章 3  | 8:55: | 22 5 | 51,43 | 36 by | tes  | <de< td=""><td>fault</td><td>&gt; •</td><td></td><td></td><td></td><td></td><td></td><td></td></de<> | fault | > •  |       |      |      |      |       |     |
| 0000C7F0          | 00   | 00   | 00    | 00   | 00   | 00   | 00    | 00   | 00   | 00   | 00   | 00  | 00    | 00  | 00  | 00  | 1  | ^ | 0000C7F0  | 00  | 00   | 00    | 00   | 00    | 00 0  | 0 0  | 0 00                                                                                                 | 00    | 00   | 00    | 00   | 00   | 00   | 00    |     |
| 000000800         | 00   | 00   | 00    | 00   | 00   | 00   | 00    | 00   | 00   | 00   | 00   | 00  | 00    | 00  | 00  | 00  |    |   | 000000800 | 00  | 00   | 00    | 00   | 00    | 00 0  | 0 0  | 0 00                                                                                                 | 00    | 00   | 00    | 00   | 00   | 00   | 00    |     |
| 00000810          | 00   | 00   | 00    | 00   | 00   | 00   | 00    | 00   | 00   | 00   | 00   | 00  | 00    | 00  | 00  | 00  |    |   | 000000810 | 00  | 00   | 00    | 00   | 00    | 00 0  | 0 0  | 0 00                                                                                                 | 00    | 00   | 00    | 00   | 00   | 00   | 00    |     |
| 00000620          | 00   | 00   | 00    | 00   | 00   | 00   | 00    | 00   | 00   | 00   | 00   | 00  | 00    | 00  | 00  | 00  |    |   | 000000820 | 00  | 00   | 00    | 00   | 00    | 00 0  | 0 0  | 0 00                                                                                                 | 00    | 00   | 00    | 00   | 00   | 00   | 00    |     |
| 000000840         | AA   | AA   | AA    | AA   | AA   | AA   | AA    | AA   | EE   | EE   | EE   | EE  | EE    | EE  | EE  | EE  |    |   | 000000840 | AA  | AA   | AA    | AA   | AA    | AA A  | AA   | A EE                                                                                                 | EE    | EE   | EE    | EE   | EE   | EE   | EE    |     |
| 00000850          | FE   | FF   | FF    | FF   | FF   | FF   | FF    | FF   | FF   | FF   | FF   | FF  | 7F    | BF  | DF  | EF  |    |   | 00000850  | FE  | FF   | FF    | FF   | FF    | FF I  | FF   | F FF                                                                                                 | FF    | FF   | FF    | 7F   | BF   | DF   | EF    |     |
| 00000860          | F7   | FB   | FD    | FC   | 7E   | BF   | DF    | EF   | F7   | FB   | FD   | 7E  | 00    | 00  | 00  | 00  |    |   | 000000860 | F7  | FB   | FD    | FC   | 7E    | BF I  | FE   | E E7                                                                                                 | FB    | FD   | 7E    | 00   | 00   | 00   | 00    |     |
| 00000870          | 00   | 00   | 00    | 00   | 00   | 10   | 21    | 50   | 00   | 00   | 00   | 00  | 00    | 00  | 00  | 00  |    |   | 00000870  | 00  | 00   | 00    | 00   | 00    | 10 2  | 1 5  | 0 00                                                                                                 | 00    | 00   | 00    | 00   | 00   | 00   | 00    |     |
| 000000880         | 00   | C2   | 01    | 00   | 00   | 00   | 00    | 00   | 00   | 03   | 00   | 00  | 01    | 01  | 01  | 01  |    |   | 000000880 | 00  | C2   | 01    | 00   | 00    | 00 0  | 0 0  | 0 00                                                                                                 | 03    | 00   | 00    | 01   | 01   | 01   | 01    |     |
| 000000830         | 01   | 00   | 00    | 00   | 00   | 00   | 01    | 00   | 00   | 00   | 00   | 00  | 00    | 03  | 00  | 00  |    |   | 000000830 | 01  | 00   | 00    | 00   | 00    | 00 0  | 0 1  |                                                                                                    | 00    | 00   | 00    | 00   | 03   | 00   | 00    |     |
| 000000880         | 00   | 03   | 00    | 00   | 01   | 01   | 01    | 01   | 01   | 00   | 00   | 00  | 00    | C2  | 01  | 00  |    |   | 000000880 | 00  | 03   | 00    | 00   | 01    | 01 0  | 1 0  | 1 01                                                                                                 | 00    | 00   | 00    | 00   | C2   | 01   | 00    |     |
| 000000800         | 00   | 00   | 00    | 00   | 00   | 03   | 00    | 00   | 01   | 01   | 01   | 01  | 01    | 00  | 00  | 00  |    |   | 000000800 | 00  | 00   | 00    | 00   | 00    | 03 0  | 0 0  | 0 01                                                                                                 | 01    | 01   | 01    | 01   | 00   | 00   | 00    |     |
| 000000800         | 00   | C2   | 01    | 00   | 00   | 00   | 00    | 00   | 00   | 03   | 00   | 00  | 01    | 01  | 01  | 01  |    |   | 000000800 | 00  | C2   | 01    | 00   | 00    | 00 0  | 0 0  | 0 00                                                                                                 | 03    | 00   | 00    | 01   | 01   | 01   | 01    |     |
| 0000C8E0          | 01   | 00   | 00    | 00   | 00   | 00   | 00    | 00   | 00   | 00   | 00   | 00  | FF    | FF  | FF  | FF  |    |   | 0000C8E0  | 01  | 00   | 00    | 00   | 00    | 00 0  | 0 0  | 0 00                                                                                                 | 00    | 00   | 00    |      |      |      |       |     |

compare 결과